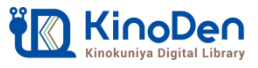

電子書籍サービスKinoDen クイックガイド 🎢

# 1 沖縄県立図書館のMyライブラリからKinoDen電子書籍サービスにアクセス

図書館のホームページから、Myライブラリにログインします。 ※図書館の利用カードとパスワードが必要です。 「KinoDen」のリンクをクリックすると、KinoDen電子書籍サービスにアクセスすることができます。

| =====                                             |                                    | 0           |
|---------------------------------------------------|------------------------------------|-------------|
| iXialE<br>利用カードの番号<br>パスワード<br>ログイン<br>パスワード再発行申請 | KinoDen Kinokuniya Digital Library | ↓<br>詳細検索 ↓ |

#### 2 読みたい本を探す

ー冊を通して読めるコンテンツのみ検索したい場合は、「未所蔵を含める」のチェックを外して下さい。 「未所蔵を含める」にチェックを入れると、図書館で所蔵していない電子書籍を検索、試し読みができます。

| Kinokuniya Digital Lib | rary |          |                                   |                                        |         |
|------------------------|------|----------|-----------------------------------|----------------------------------------|---------|
|                        | 人口知能 |          |                                   |                                        |         |
|                        |      |          | Q, 検                              | * 0                                    |         |
| ▲ 未所蔵を含める              | 著者   |          | 出版社                               | *                                      | シリーズ    |
| 分類<br>指定なし             |      | 合計1,544冊 |                                   |                                        |         |
| 総記 (99)                | ~    | 東洋経済     | 未所裁 AI                            | の破壊力                                   |         |
| 哲学 (79)                | ~    |          | 週刊東洋経済e<br>週刊東洋経済編集<br>東洋経済新報社(2) | ビジネス新書No.1<br><sup>10</sup><br>015/12) | 156     |
| 歷史 (71)                | ~    | $AI_{O}$ | 空前のAI(人工                          | 知能)ブームが巻き<br>ま付けるのか                    | 起こっている。 |
| 社会科学 (375)             | ~    | 破壞力      |                                   | a                                      |         |
| 自然科学 (481)             | ~    |          |                                   |                                        | × Q     |
| 技術、工学 (62)             | ~    |          |                                   | := H                                   | ~       |

|            | 人口知能 |              | Q.検索                                                   | 0                                                  |                                  |
|------------|------|--------------|--------------------------------------------------------|----------------------------------------------------|----------------------------------|
| ] 未所蔵を含める  | 著者   | -            | 出版社                                                    | -                                                  | <u>&gt;U-</u>                    |
| 0項<br>指定なし |      | 合計34冊        |                                                        |                                                    |                                  |
| 総記 (3)     | ~    | · 人工知能       | 人工 <mark>知能</mark> と社会                                 | à                                                  |                                  |
| 哲学 (1)     | ~    | 社会           | 2025年の未来<br>AIX (人工 <mark>知能</mark> 先端<br>オーム社(2018/2) | 予想<br>研究センター)                                      | 【監修】 栗                           |
| 歷史 (2)     | ~    | 1 CONTRACTOR | 2025年に人工 <mark>知能</mark>                               | が到達しているで                                           | あろう地点で                           |
| 社会科学 (13)  | ~    |              | これからの社会に人<br>東京五輪も終わり、<br>歩し、我々の社会に                    | .工 <mark>知能</mark> を活かすた<br>超・超高齢社会な<br>活用されているの   | とめの技術を<br>と迎え大きく<br>りでしょうか       |
| 自然科学 (8)   | ~    |              | 本書は、2025年に、<br>AIX(電気通信大学                              | 人工 <mark>知能</mark> が到達し<br>人工 <mark>知能</mark> 先端研究 | ているであ?<br>(センター)                 |
| 技術、工学 (0)  | ~    |              | 1章 2025年かやっ<br>とインパクト/4章<br>き                          | C来る!/2章 ロ<br>自然言語処理と)                              | ホットと人ご<br>(工 <mark>知能</mark> /51 |
| 産業 (0)     | ~    |              |                                                        |                                                    | a váz                            |

未所蔵を含める

3 本をひらく

「閲覧開始」をクリック・タップするとビューワが開き、本を読むことができます。

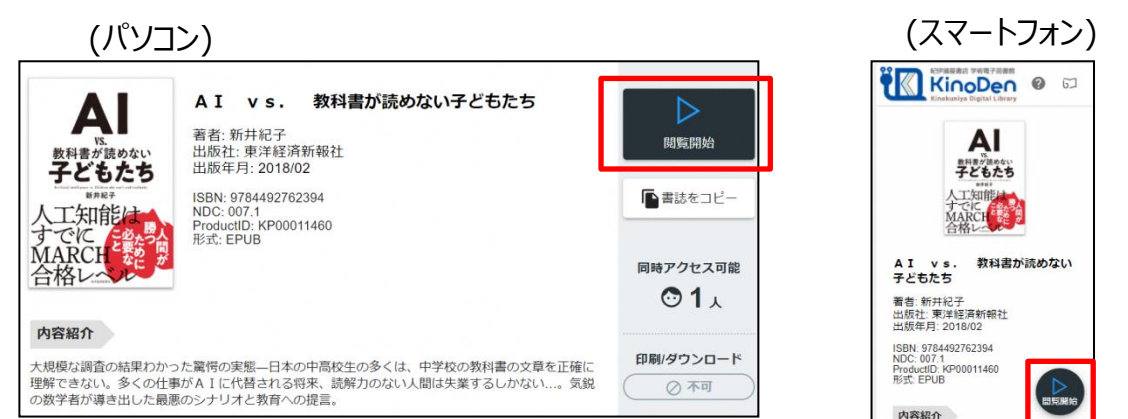

## 3 本を読む

ビューワの操作方法は以下のとおりです。\*マークがついている項目は、対象コンテンツのみ有効です。 閲覧をやめたい時はブラウザのタブを閉じてください。

| 左ページへ<br>(ページ左側を<br>目次 クリック)               | 上下バー表示/非表示<br>(中央あたりを <u>クリック</u> )                                                                                                    | 右ページへ<br>(ページ右側<br>をクリック)<br>・文字拡大*<br>・印刷*<br>・ヘルプ                                                                                                    |
|--------------------------------------------|----------------------------------------------------------------------------------------------------|----------------------------------------------------------------------------------------------------|
| ■ AI vs. 教科書が読                             | 売めない子どもたち                                                                                                    | : a                                                                                                    |
| すことはないし、その一部がしたとはないし、その実態とかけ離しています。        | 。その一方で、た<br>こその一方で、た<br>の人工<br>が人類を滅ぼ<br>東ロボくん」とタ<br>拡大<br>「シンギュラリテ<br>なる<br>はうに育て、東土<br>拡大<br>(中央あたりをダブルクリック)<br>ん工<br>を<br>が<br>しません。<br>なる<br>しません。<br>なる<br>しません。<br>なる<br>しません。<br>なる<br>しません。<br>なる<br>しません。<br>なる<br>しません。<br>なる<br>た<br>の<br>しません。<br>なる<br>た<br>の<br>しません。<br>なる<br>た<br>の<br>しません。<br>なる<br>しません。<br>なる<br>た<br>の<br>しません。<br>た<br>の<br>た<br>の<br>た<br>の<br>た<br>の<br>た<br>の<br>た<br>の<br>した<br>した<br>な<br>の<br>した<br>で<br>、<br>和<br>になる<br>した<br>で<br>、<br>、<br>本<br>す<br>した<br>で<br>、<br>、<br>東<br>上<br>た<br>の<br>した<br>で<br>、<br>た<br>の<br>した<br>の<br>した<br>の<br>の<br>の<br>の<br>の<br>した<br>の<br>の<br>の<br>の<br>の<br>の<br>の<br>の<br>の<br>の<br>の<br>の<br>の | は<br>す」、<br>「A<br>た<br>世<br>に<br>送<br>志<br>示<br>、<br>「A<br>た<br>一<br>、<br>「A<br>た<br>一<br>、<br>、<br>「A<br>た<br>一<br>、<br>、<br>、<br>「A<br>た<br>一<br>、<br>、<br>、<br>、<br>、<br>、<br>、<br>、<br>、<br>、<br>、<br>、<br>、 |
| 人 ト れ イ り あ<br>智 ピ て メ がっ<br>を ア い ー ビ ニ ト | I 嬉くす知 る減りいル<br>嬉くすチ能 ? します。<br>じし人<br>ジャー・<br>「                                                                                                    | イ I 私 L   が I 本 が い   ゴ か が ご ご   ボ が ご こ                                                                                                    |
|                                            | ۲<br>بد به بال                                                                                                    | •                                                                                                    |
| コルガ:来汗ゼ泊和我社』AI VS. 教科書か<br>読めない子どもたち』      | ※スマートフォンで閲覧している場合は                                                                                                    | 音声読み上げ*<br>、クリックするところをタップしてください。                                                                                                    |

### 4 その他の操作

・15分間何も操作がないとセッションが終了します。 続けて読みたい場合は「再開」を押してください。

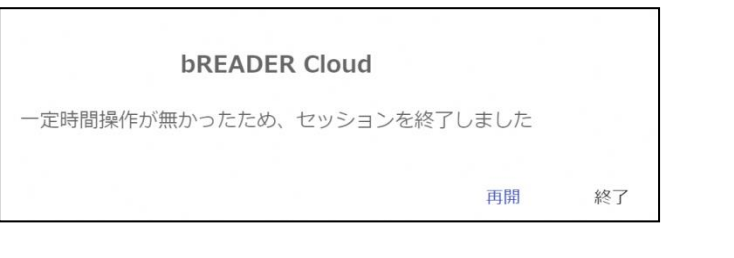

・同時アクセスの制限を超えると以下のメッセージが表示されます。 しばらく時間をおいてから改めてアクセスしてください。

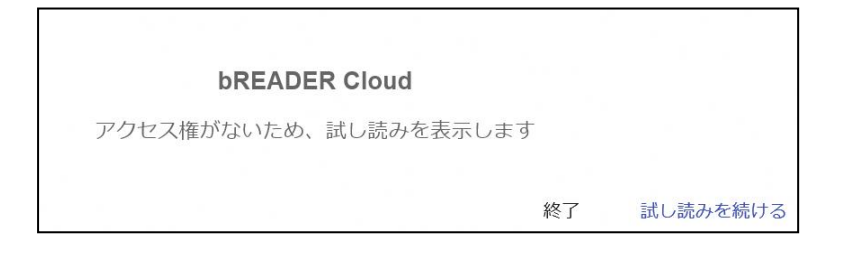

#### 推奨環境

• Windows Google Chrome Mozilla Firefox Microsoft Edge

• Mac Google Chrome Mozilla Firefox Safari

●iOS Safari

AndroidGoogle Chrome

※Internet Explorerの利用は 避けてください。